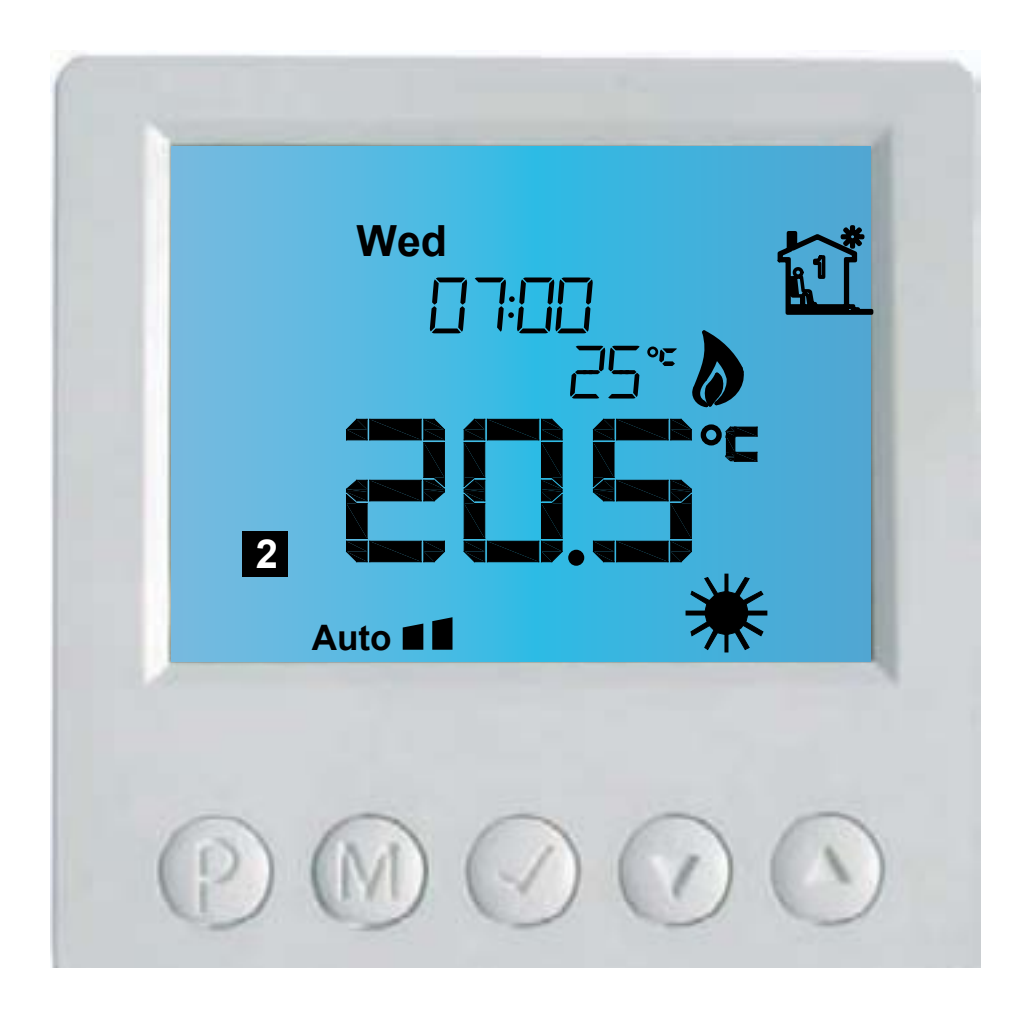

# Czterokanałowy termostat elektroniczny IB — Tron 3100HT-4Z

do obsługi urządzeń dwupunktowych i trójpunktowych

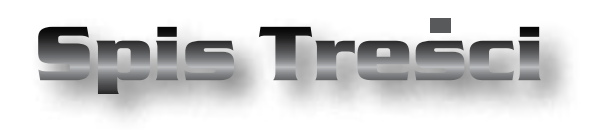

## PRODUKT POSIADA ZNAK

#### I ZOSTAŁ WYPRODUKOWANY ZGODNIE Z NORMĄ ISO 9001

#### **IB-TRON 3100HT-4Z**

| Wiadomości Ogólne                   | _ 4  | Przełączanie Kanałów | 17 |
|-------------------------------------|------|----------------------|----|
| Właściwości                         | _ 4  | Błędy                | 17 |
| Dane Techniczne                     | _ 5  | Warunki Gwarancji    | 17 |
| Zakres Dostawy                      | _ 5  |                      |    |
| Uwagi Ogólne                        | _ 5  |                      |    |
| Czujniki Temperatury                | _ 5  |                      |    |
| Zasada Działania                    | _ 6  |                      |    |
| Przykłady Zastosowań                | _ 6  |                      |    |
| Budowa Termostatu                   | _ 6  |                      |    |
| Panel Kontrolny Termostatu          | _ 7  |                      |    |
| Wyświetlacz LCD                     | _ 7  |                      |    |
| Moduł Wykonawczy Termostatu         | _ 8  |                      |    |
| Budowa Wyjść                        | _ 8  |                      |    |
| Zaciski Połączeniowe                | _ 8  |                      |    |
| Przykładowe Podłączenie Termostatu_ | _ 9  |                      |    |
| Wymiary Urządzenia                  | _ 10 |                      |    |
| Włączanie Termostatu                | _ 11 |                      |    |
| Menu Konfiguracyjne                 | _ 11 |                      |    |
| Histereza                           | _ 11 |                      |    |
| Kalibracja                          | _ 11 |                      |    |
| Czas Bezczynności                   | _ 12 |                      |    |
| Czas Podświetlania                  | _ 12 |                      |    |
| Jednostki Temperatury               | _ 12 |                      |    |
| Format Czasu                        | _ 12 |                      |    |
| Liczba Nastaw Temperatury           | _ 13 |                      |    |
| Funkcja FROST PROTECTION            | _ 13 |                      |    |
| Wersja Oprogramowania               | _ 13 |                      |    |
| Godzina I Dzień Tygodnia            | _ 13 |                      |    |
| Ustawienia Fabryczne                | _ 14 |                      |    |
| Blokada Klawiatury                  | _ 14 |                      |    |
| Harmonogram Pracy                   | _ 14 |                      |    |
| Tryb Ręczny                         | _ 15 |                      |    |
| Tryb Półautomatyczny                | _ 16 |                      |    |
| Tryb Wakacyjny                      | _ 16 |                      |    |
| Stan Pracy                          | _ 17 |                      |    |

"INSBUD" ul. Niepodległości 16a 32-300 Olkusz Polska dział sprzedaży: +48 (32) 626 18 00 dział sprzedaży: +48 (32) 626 18 18 dział techniczny: +48 (32) 626 18 07 dział techniczny: +48 (32) 626 18 08 fax: +48 (32) 626 18 19 e-mail: insbud@insbud.net

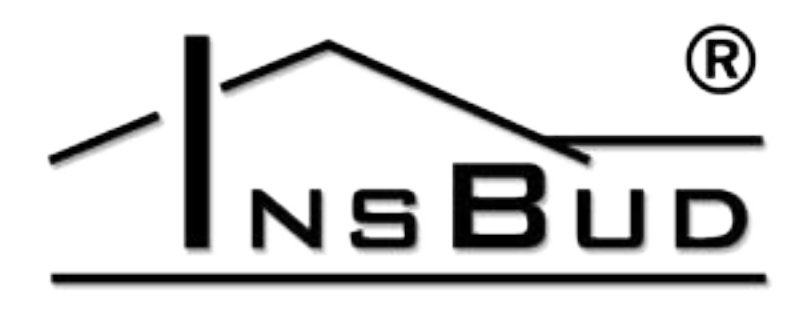

WWW.INSBUD.NET

InsBud promuje politykę rozwoju. Prawo do wprowadzania zmian i usprawnień w produktach i instrukcjach bez uprzedniego powiadomienia zastrzeżone!

Zawartość niniejszej instrukcji - teksty i grafika są własnością firmy InsBud lub jej poddostawców i jest prawnie chroniona.

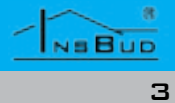

#### WIADOMOŚCI OGÓLNE

Termostat **IB – Tron 3100HT-4Z** jest czterokanałowym, niezależnym termostatem mikroprocesorowym wyposażonym w duży ciekłokrystaliczny wyświetlacz LCD. Termostat jest zaprojektowany do kontroli pracy zaworów, przepustnic, powietrznych nagrzewnic elektrycznych, pomp, wentylatorów i innych urządzeń sterowanych dwupunktowo i trójpunktowo.

Model z serii **IB – Tron 3100HT-4Z** umożliwia sterowanie procesami ogrzewania i chłodzenia. Umożliwia utrzymywanie zadanej temperatury w czterech niezależnych miejscach wg. ustalonego tygodniowego harmonogramu pracy.

Termostat **IB – Tron 3100HT-4Z** pozwala zaoszczędzić koszty energii i tym samym przyczynia się do ochrony naszego środowiska. Mogą być powszechnie stosowane w hotelach, biurach, supermarketach, fabrykach, szpitalach, domach mieszkalnych i innych budynkach.

#### **WŁAŚCIWOŚCI**

- Duży, podświetlany na niebiesko ciekłokrystaliczny wyświetlacz LCD, wyświetlający aktualną temperaturę, dzień tygodnia i inne informacje.
- 🖙 Estetyczny i nowoczesny wygląd.
- Niebieskie podświetlenie ekranu (podświetlenie uaktywnia się w momencie przyciśnięcia dowolnego przycisku i dezaktywuje się po pewnym czasie bezczynności).
- Latwa, intuicyjna obsługa i programowanie.
- Zasilanie z sieci nie wymaga baterii – z bateryjnym podtrzymywaniem pamięci.

#### **WŁAŚCIWOŚCI**

- Kompleksowe programowanie procesu w cyklu tygodniowym z dokładnością do 1 minuty i możliwością zaprogramowania do 4 odcinków czasowych każdego dnia dla każdego kanału.
- Ręczny lub automatyczny tryb pracy.
- C Ustawialne trzy temperatury grzewcze:
  - » Komfortowa
  - » Ekonomiczna
  - » Wakacje
  - Obsługa czterech czujników temperatury (po jednym na kanał, wszystkie czujniki są dostarczane z termostatem):
  - » jeden czujnik wbudowany w panel kontrolny termostatu (dla kanału 1).
  - » trzy czujniki podłączane do modułu wykonawczego termostatu (dla kanałów 2-4).
  - Temperatura wyświetlana z rozdzielczością 0,1 °C.
- Możliwość skalibrowania urządzenia (czujniki zewnętrzne na długich przewodach, niezależna kalibracja dla każdego kanału).
- Nastawialna histereza.
  - Funkcja FROST PROTECTION ochrona instalacji przed zamarznięciem
  - Duże obciążenie do 2kW (rezystancyjne) na kanał umożliwia praktycznie bezpośrednie podłączenie większości urządzeń elektrycznych bez konieczności zastosowania stycznika.
  - <sup>o</sup> Duży zakres nastawianych temperatur.

#### **D**ANE TECHNICZNE

| F  | Zużycie energii:    | < 2 W         |
|----|---------------------|---------------|
| F  | Temp. składowania:  | -5 ÷ 50 ℃     |
| ĨĨ | Temp. wyświetlana:  | -20 ÷ 100 °C  |
|    |                     | co 0,1 °C     |
| F  | Zakres nastawy:     | 5 ÷ 90 °C     |
|    |                     | co 0,5 °C     |
| F  | Dokładność pomiaru: | 1 °C          |
| F  | Histereza:          | 10 °C co 1 °C |
| F  | Maks. obciążenie:   | 2kW na kanał  |
| F  | Zasilanie:          | 230V AC       |
| F  | Obudowa:            | ABS           |
| F  | Wyświetlacz:        | LCD (3,2``)   |
| F  | Sterowanie:         | Elektroniczne |
| F  | Stopień ochrony:    | IP30          |
| F  | Pamięć ustawień:    | 36 miesięcy   |

#### ZAKRES DOSTAWY

- 1x Termostat (panel główny)
- 1x Moduł wykonawczy
- 1x Wbudowany czujnik temperatury
- 3 x Zewnętrzny czujnik temperatury
- 🕼 1x Przewód połączeniowy (1m)
- 1x Niniejsza instrukcja

#### Uwagi Ogólne

- W trakcie instalowania termostatu dopływ energii elektrycznej powinien być wyłączony. Zaleca się powierzenie instalacji termostatu wyspecjalizowanemu zakładowi.
- Termostat na wyjścia podaje napięcie 230V (obsługa pompy, zaworu, przepustnicy, maty grzewczej itp). Jeżeli termostat ma obsługiwać urządzenie zwierno/rozwierne tzw. stykowe (np. kocioł gazowy), wymagany jest dodatkowy przekaźnik zwierno/rozwierny, jakie posiadamy w naszej ofercie.

NEBUD

Polski

#### **C**ZUJNIKI **T**EMPERATURY

- Czujniki można przedłużać do dowolnej długości, jednak należy pamiętać, że przedłużenie powyżej 10m może powodować odchyłkę pomiarową i dlatego należy wówczas kalibrować urządzenie. Czujniki należy przedłużać przewodami 2x 0,75 mm<sup>2.</sup>
- Termostat jest kompatybilny z czujnikami **NTC** 10kΩ. o następującej charakterystyce:

| Temperatura | Oporność |  |  |
|-------------|----------|--|--|
| [°C]        | [Ώ]      |  |  |
| -50         | 687 803  |  |  |
| -40         | 346 405  |  |  |
| -30         | 181 628  |  |  |
| -20         | 99 084   |  |  |
| -10         | 56 140   |  |  |
| 0           | 32 960   |  |  |
| 10          | 20 000   |  |  |
| 20          | 12 510   |  |  |
| 25          | 10 000   |  |  |
| 30          | 8 047    |  |  |
| 40          | 5 310    |  |  |
| 50          | 3 588    |  |  |
| 60          | 2 476    |  |  |
| 70          | 1 743    |  |  |
| 80          | 1 249    |  |  |
| 90          | 911      |  |  |
| 100         | 647      |  |  |

#### ZASADA DZIAŁANIA

**BUDOWA TERMOSTATU** 

Termostat dokonuje pomiaru temperatury. Termostat IB-Tron 3100HT-4Z składa się Jeżeli temperatura ta jest poniżej aktualnie z dwóch modułów: panelu kontrolnego zadanej temperatury, termostat uruchamia urządzenie grzewcze tak, aby podnieść temperature do żądanego poziomu.

Termostat może być z powodzeniem używany również w chłodnictwie przez podłączenie urządzenia chłodzącego do styków OFF termostatu, zamiast do styków ON.

Każde z nich posiada swój własny czujnik (popularna skrętka, 8 żył), podłączanych do temperatury i wyjście na urządzenie wyko- złącz RJ-45. nawcze. Wszystkie 4 pracują równocześnie. Na wyświetlaczu w danej chwili prezentowany jest stan jednego z nich. Użytkownik może swobodnie przełączać, który kanał jest obecnie prezentowany na wyświetlaczu.

#### PRZYKŁADY ZASTOSOWAŃ

- Termostat pokojowy sterowanie temperaturą w pomieszczeniu lub całym budynku (wykorzystanie wbudowanego czujnika temperatury).
- Termostat zasobnikowy sterowani T F temperatura w zasobniku c.w.u. (zewnetrzny czujnik temperatury).
- Termostat podłogowy sterowanie L F temperaturą podłogi (zewnętrzny czujnik temperatury).
- **W** załączanie pompy po osiągnięciu przez kocioł odpowiedniej temperatury (chłodzenie, zewnętrzny czujnik temperatury).
- □ Initialization Contraction Contraction w 4 pomieszczeniach, jeżeli każde pomieszczenie posiada własne urządzenie grzewcze (np. promiennik) lub regulacyjne (np zawór).

(głównego) z wyświetlaczem LCD i klawiaturą oraz modułu wykonawczego z wyprowadzonymi wyjściami i wejściami regulatora.

Panel kontrolny przystosowany jest do montażu natynkowego, zaś moduł wykonawczy do montażu na szynę **DIN** 35mm (zajmuje 6 pól na szynie **DIN**).

Termostat posiada 4 kanały, czyli tak jakby Obydwa moduły łączone są ze sobą za pointegruje w sobie 4 niezależne urządzenia. mocą przewodu w standardzie Ethernet

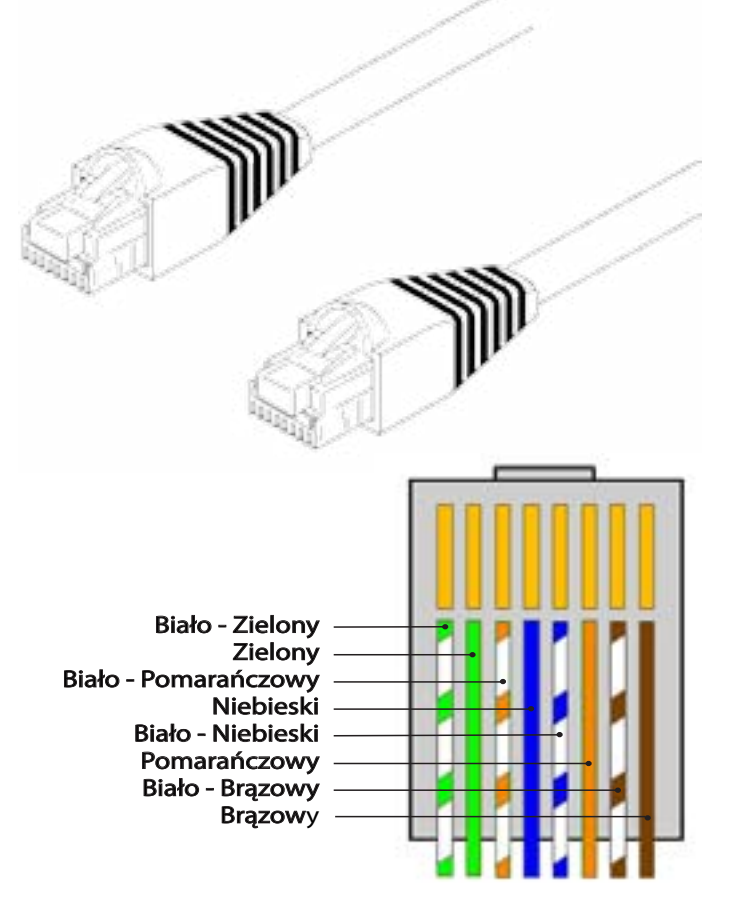

Wtyczki po obu stronach przewodu łaczącego obie części urządzenia powinny posiadać taki sam układ żvł.

W komplecie ze sterownikiem dostarczany jest przewód o długości 1m. Możliwe jest wykonanie przewodu o dowolnej długości.

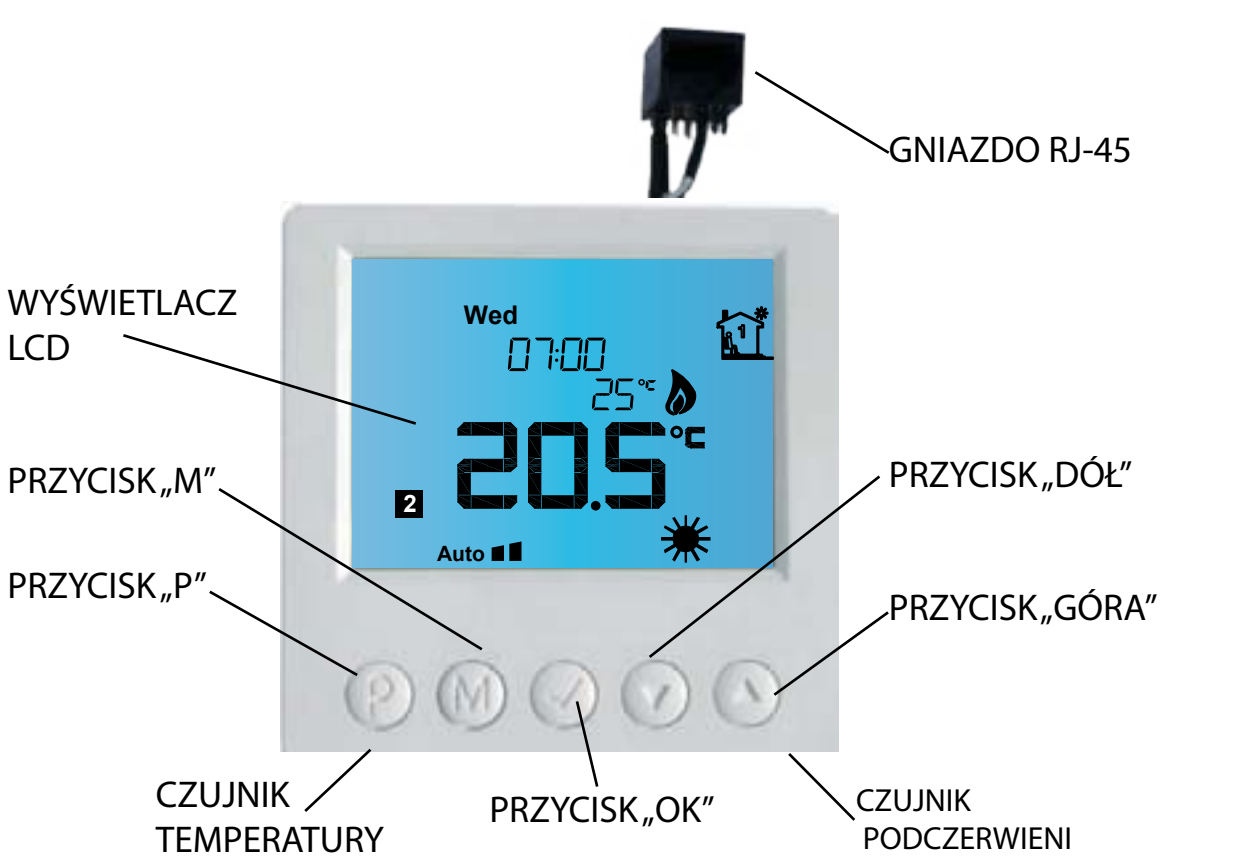

WYŚWIETLACZ LCD

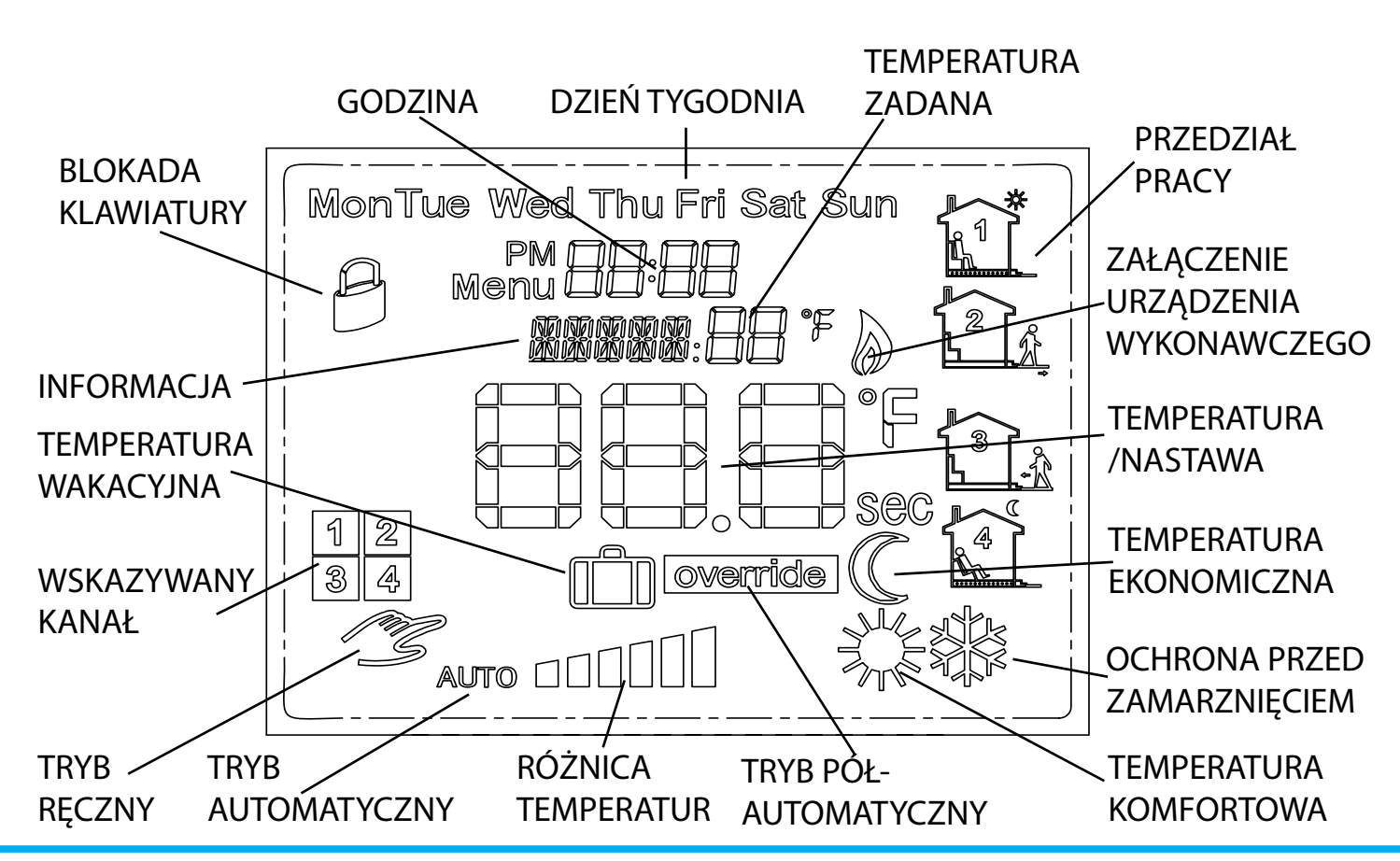

#### **PANEL KONTROLNY TERMOSTATU**

NEBUD

6

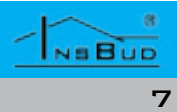

#### MODUŁ WYKONAWCZY TERMOSTATU

# Polski

#### **BUDOWA WYJŚĆ**

Zasilanie sieciowe 230V podawane jest na złącze śrubowe POWER termostatu. Wyjścia oznaczone ON1-ON4 oraz OFF1-OFF4 (wraz z odrębnym zaciskiem zbiorczym N, połączonym wewnętrznie z zaciskiem N złącza POWER) służą do sterowania pracą urządzeń wykonawczych w poszczególnych kanałach.

Jeżeli przekaźnik wykonawczy danego kanału zostaje załączony, faza zasilania podawana jest na wyjście **ON** odpowiadające temu kanałowi. W przeciwnym wypadku, faza podawana jest na wyjście OFF.

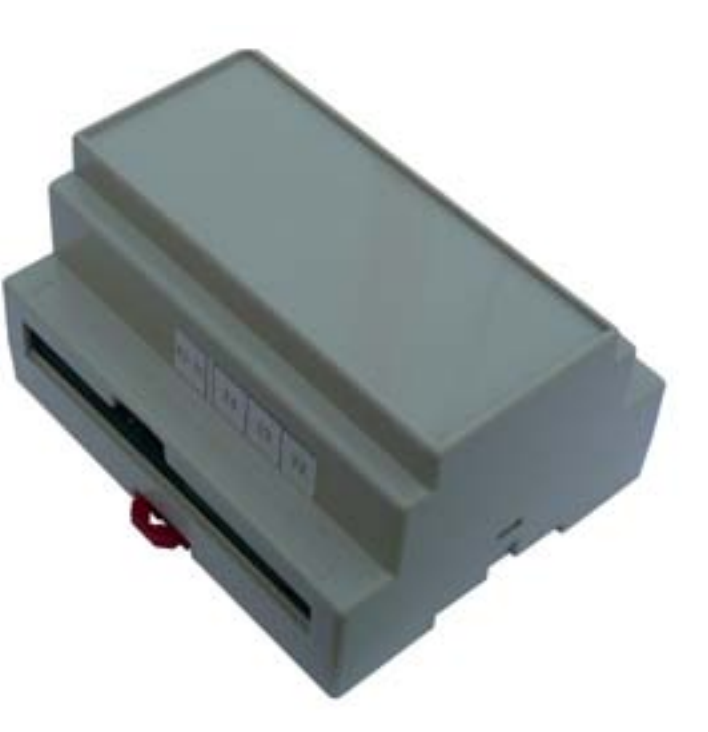

#### ZACISKI POŁĄCZENIOWE

- **T2** ÷ **T4** podłączenie czujników temperatury dla kanałów 2÷4.
- **POWER** zasilanie termostatu (oraz urzadzeń wykonawczych, poprzez wyjścia **ON/OFF**).
- C ON1-ON4 wyjścia, na które podawana jest faza gdy termostat załącza dany kanał.
- **OFF1-OFF4** wyjścia, na które podawana jest faza gdy termostat nie załącza danego kanału.
- 🖙 RJ-45 gniazdo do podłączenia panelu kontrolnego.
- 🕼 pozostałe niewykorzystane w tym modelu.

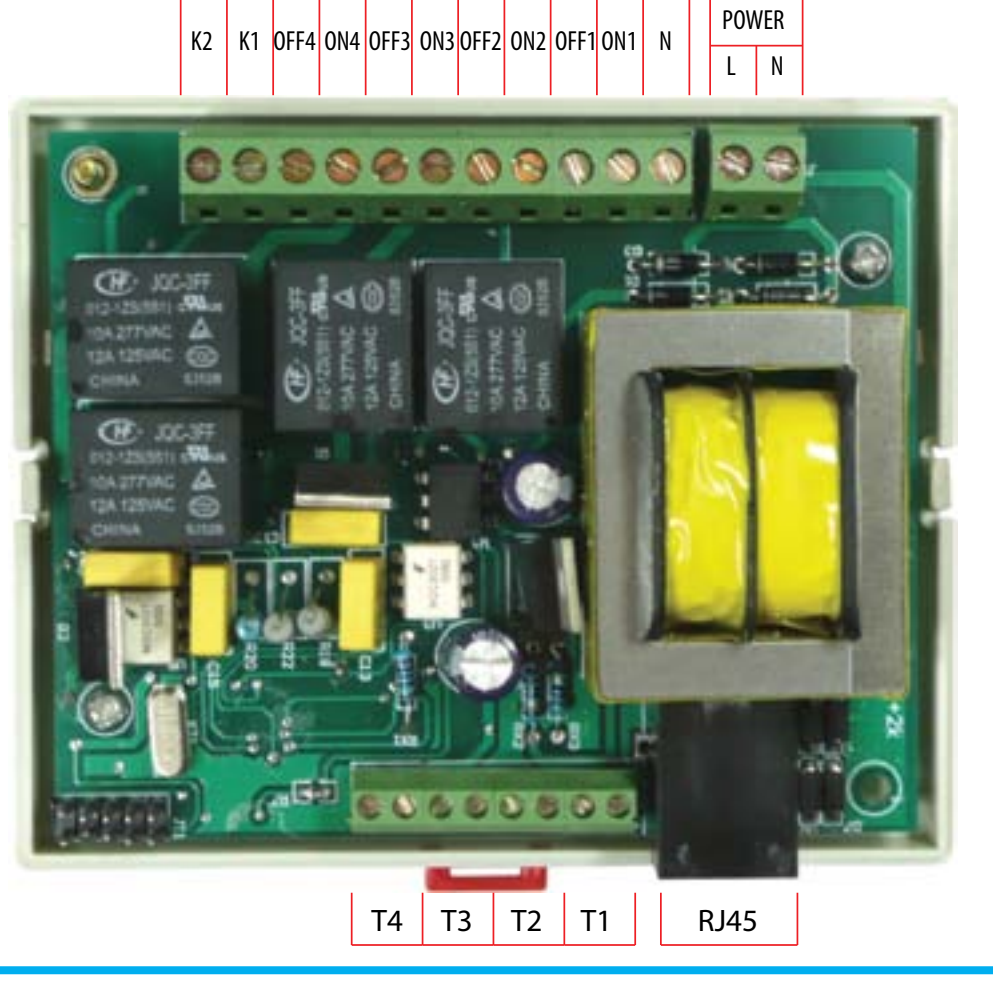

#### PRZYKŁADOWE PODŁĄCZENIE TERMOSTATU

Poniżej przedstawiono przykładowe podłączenie urządzenia. Do sterownika podłączone są różne urządzenia wykonawcze, sterowane w następujący sposób:

- kanał 1 zawór trójdrogowy **IB-Qxx-3**, przełączany gdy temperatura T1 (czujnik wbudowany w panel kontrolny) jest poniżej zadanej wartości;
- 🕼 kanał 2 pompa obiegowa, włączana gdy temp. T2 jest poniżej zadanej wartości;
- 🕼 kanał 3 przepustnica powietrza **IB-Fxxx**, zamykana gdy temperatura T3 osiągnie zadaną wartość, a otwierana gdy temperatura T3 jest poniżej zadanej wartości;
- 🕼 kanał 4 zawór **IB-73xx**, otwierany gdy temperatura T4 osiągnie zadaną wartość;

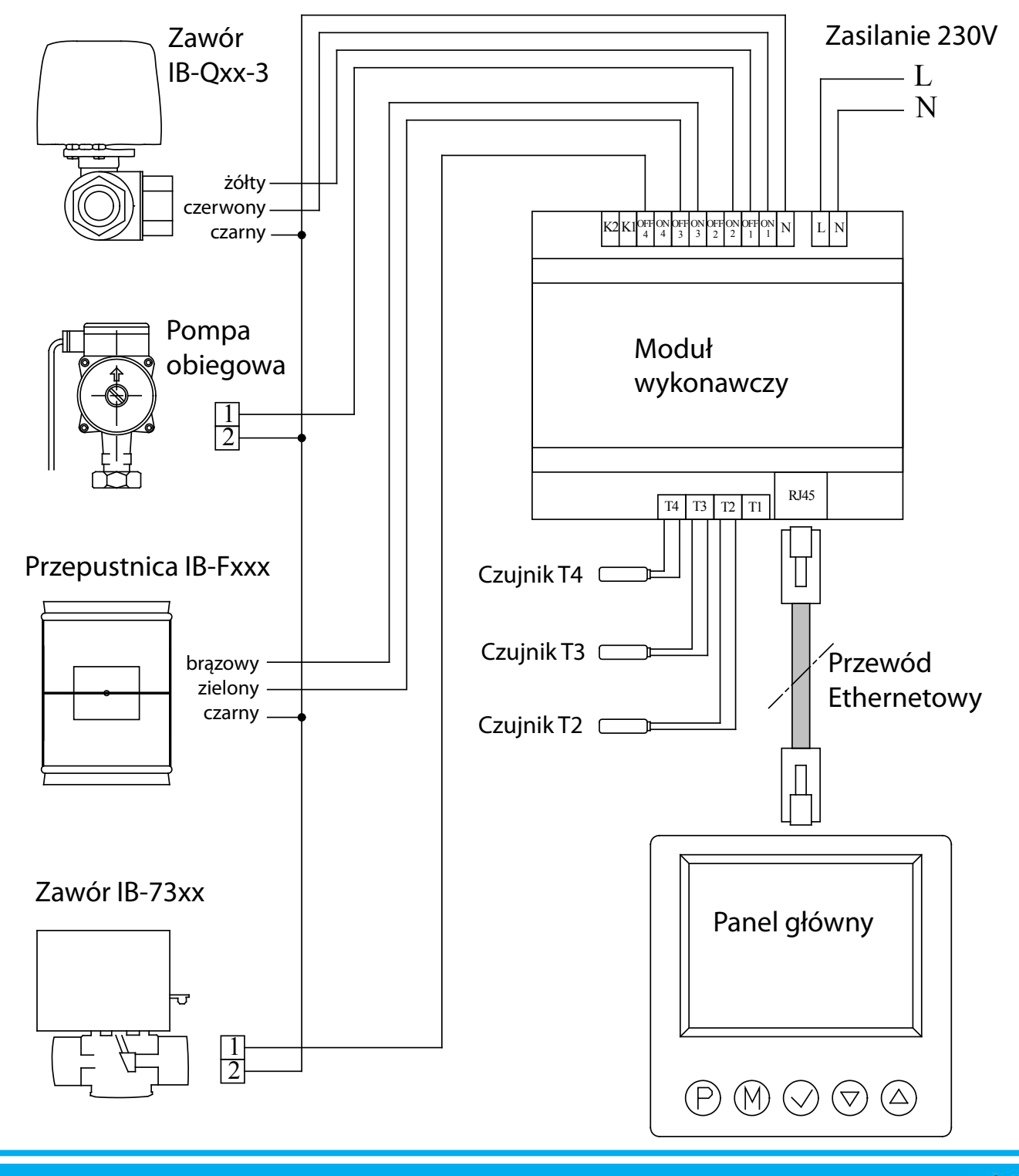

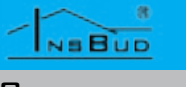

#### WYMIARY URZĄDZENIA

Wymiary panelu kontrolnego (w mm):

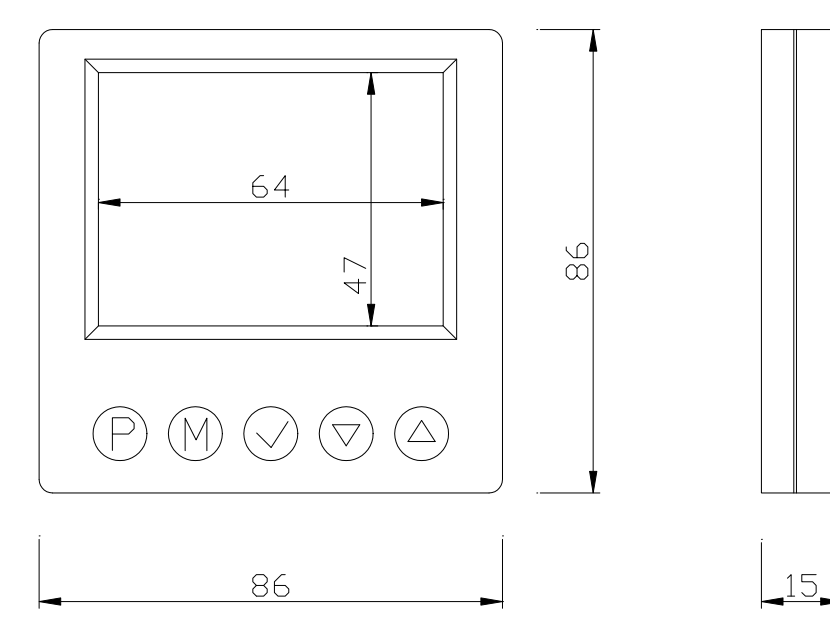

Wymiary modułu wykonawczego (w mm):

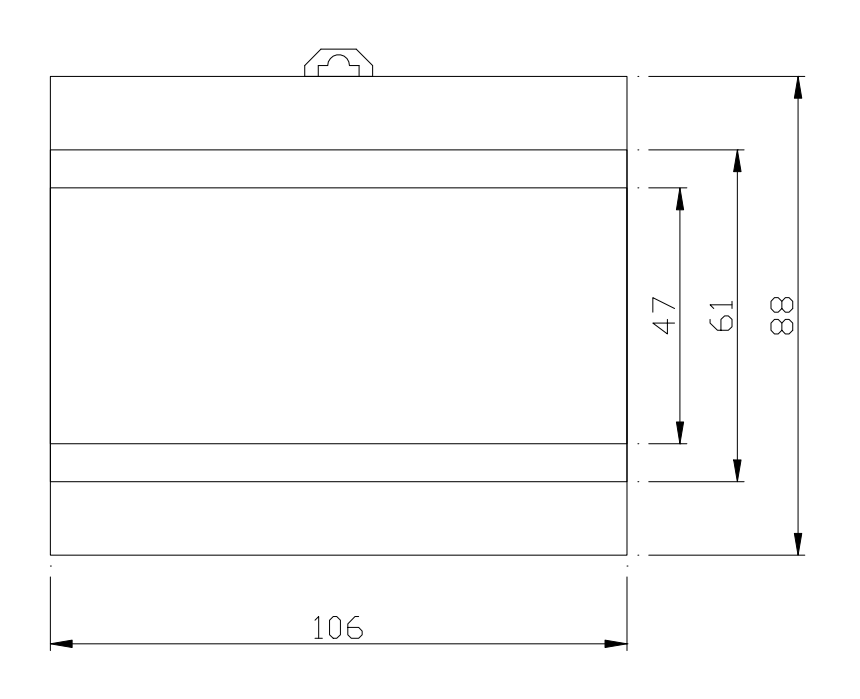

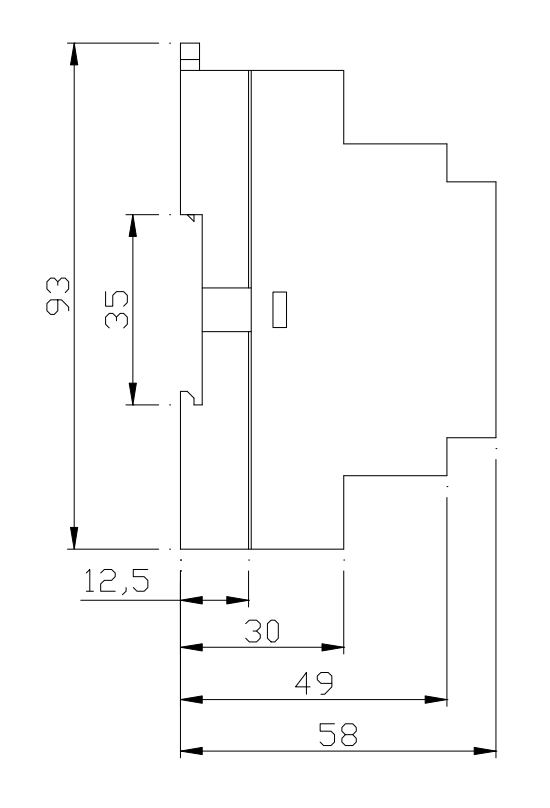

#### WŁĄCZANIE TERMOSTATU

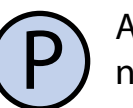

należy nacisnąć przycisk "P".

Histereza oznacza różnicę (wyrażoną w °C lub Aby włączyć lub wyłączyć termostat, °F) pomiędzy progiem załączenia i wyłączenia urządzenia wykonawczego. Przykłado-Gdy termostat jest wyłączony, na wyświetlawo, jeżeli zadana jest temperatura 20°C a hiczu wskazywana jest jedynie aktualna temstereza ustawiona jest na 1°C, to urządzenie peratura wybranego kanału. Temperatura wykonawcze (grzewcze) zostanie załączone nie jest wówczas regulowana, przekaźniki przy spadku temperatury poniżej 19,5°C, ustawione są w położeniu OFF. a wyłączone dopiero po wzroście temperatury powyżej 20,5°C. Kolejne włączenie urządzenia wykonawczego nastąpi znów po **MENU KONFIGURACYJNE** spadku temperatury poniżej 19,5°C.

Większa wartość histerezy zmniejsza liczbę W menu konfiguracyjnym ustawiane są cykli załącz/wyłącz urządzenia wykonawparametry pracy termostatu dla aktualnie wskazywanego kanału. Każdy kanał może czego (oszczędza urządzenie), ale powoduje większe wahania temperatury. posiadać indywidualne ustawienia. Aby wejść w menu konfiguracyjne, należy: Aby zmienić wartość histerezy należy:

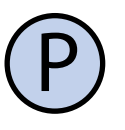

Jeżeli termostat jest włączony, należy go wyłączyć naciskając przycisk "**P**".

Przy wyłączonym termostacie, nacisnąć i przytrzymać przez około 3 sekundy przycisk "**M**".

Termostat znajduje się w trybie konfiguracyjnym. Wyświetlany jest napis "Menu", numer nastawy (od 01 do 08), skrót kodowy nastawy (np. "Sd") oraz wartość i jednostka nastawy.

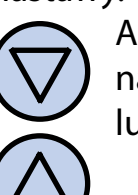

Aby zmienić wartość wskazywanej nastawy, nacisnąć przycisk "DÓŁ" lub "**GÓRA**".

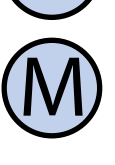

Aby przejść do kolejnej nastawy, nacisnąć przycisk "M". Po osiągnięciu ostatniej (ósmej) nastawy, ponowne naciśnięcie przycisku "**M**" powoduje powrót do pierwszej nastawy.

Regulator wychodzi z menu konfiguracyjnego po upłynięciu ustawionego czasu bezczynności, lub po naciśnieciu przycisku "P".

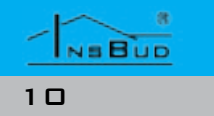

WWW.INSBUD.NET

#### **H**ISTEREZA

 $(\mathsf{M}$ 

Wejść do menu konfiguracyjnego. Naciskać przycisk "**M**" aż do pojawienia się na wyświetlaczu nastawy numer 01, oznaczonej jako "Sd".

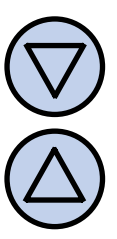

Ustawić zadaną wartość. Histereza może być ustawiona w zakresie 1÷10°C, z krokiem 1°C. Wyjść z menu konfiguracyjnego lub przejść do innej nastawy.

#### **K**ALIBRACJA

Po prawidłowym podłączeniu termostat jest gotowy do pracy. Termostat fabrycznie jest skalibrowany do pracy z czujnikami standardowymi. Jednak przy długich przewodach, temperatura wyświetlana przez termostat może być różna od rzeczywistej.

W takim przypadku należy samodzielnie skalibrować urządzenie.

#### **K**ALIBRACJA

W celu skalibrowania czujnika, należy:

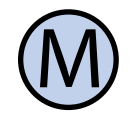

Wejść do menu konfiguracyjnego. Naciskać przycisk "**M**" aż do pojawienia się na wyświetlaczu nastawy numer 02, oznaczonej jako "**TC**".

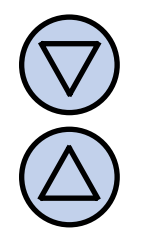

Ustawić wartość określającą, o ile stopni należy zmienić aktualne wskazanie temperatury, aby uzyskać poprawny pomiar. Wartość może być ustawiona w zakresie -5÷5°C, z krokiem 1°C. Wyjść z menu konfiguracyjnego lub przejść do innej nastawy.

#### **C**ZAS **P**ODŚWIETLANIA

Aby ustawić czas podświetlania, należy:

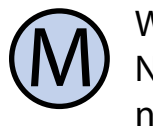

Wejść do menu konfiguracyjnego. Naciskać przycisk "M" aż do pojawienia się na wyświetlaczu nastawy numer 04, oznaczonej jako "BL".

Ustawić żądaną wartość. Może ona być wybrana z zakresu od 0 (podświetlanie zawsze wyłączone) do 10s, z krokiem 1s. Wyjść z menu konfiguracyjnego lub przejść do innej nastawy.

#### **J**EDNOSTKI **T**EMPERATURY

Użytkownik ma możliwość wyboru, czy temperatura wskazywana jest w stopniach Celsjusza (°C) czy w stopniach Fahrenheita (°F). Aby zmienić format temperatury, należy:

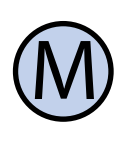

Wejść do menu konfiguracyjnego. Naciskać przycisk "**M**" aż do pojawienia się na wyświetlaczu nastawy numer 05, oznaczonej jako "**TF**".

Wybrać jednostkę temperatury. Wyjść z menu konfiguracyjnego lub przejść do innej nastawy.

#### FORMAT CZASU

Użytkownik ma możliwość wyboru, czy wyświetlany jest czas w formacie 12 czy 24 godzinnym. Aby zmienić format wyświetlania czasu, należy:

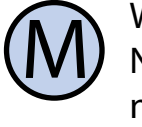

Wejść do menu konfiguracyjnego. Naciskać przycisk "M" aż do pojawienia się na wyświetlaczu nastawy numer 06, oznaczonej jako "**TF**".

#### FORMAT CZASU

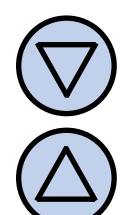

Wyjść z menu konfiguracyjnego lub należy: przejść do innej nastawy.

#### LICZBA NASTAW TEMPERATURY

Termostat w trybie automatycznym posiada możliwość zaprogramowania 4 różnych odcinków czasowych w ciągu doby, każdy z przypisaną nastawą temperatury. Istnieją dwa sposoby doboru nastaw temperatury:

- » Każdy odcinek posiada niezależną nastawę temperatury (istnieją 4 różne nastawy temperatury)
- » Istnieją dwie nastawy temperatur: komfortowa (dla odcinków 1 i 3), oraz ekonomiczna (dla odcinków 2 i 4)

Aby wybrać liczbę niezależnych wartości nastaw temperatury, należy:

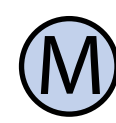

Wejść do menu konfiguracyjnego. Naciskać przycisk "**M**" aż do pojawienia się na wyświetlaczu nastawy numer 07, oznaczonej jako "SC".

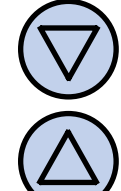

Wybrać liczbę nastaw temperatury: 2 lub 4. Wyjść z menu konfiguracyjnego lub przejść do innej nastawy.

### **FUNKCJA FROST PROTECTION**

Funkcja FROST PROTECTION zabezpiecza instalację hydrauliczną przed zamarznięciem.

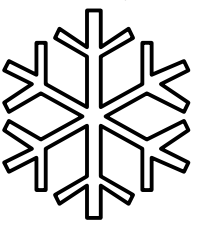

Jeżeli temperatura spada poniżej 5°C, zostaje załączone urządzenie wykonawcze.

## **C**ZAS **B**EZCZYNNOŚCI

Jest to czas, liczony od momentu ostatniego naciśnięcia dowolnego przycisku, po jakim termostat wychodzi z trybu nastaw parametrów do domyślnego trybu pracy. Większa wartość daje użytkownikowi więcej czasu na wprowadzenie nastaw.

Aby ustawić czas bezczynności, należy:

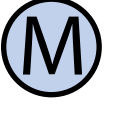

Wejść do menu konfiguracyjnego. Naciskać przycisk "**M**" aż do pojawienia się na wyświetlaczu nastawy numer 03, oznaczonej jako "PTD".

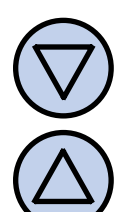

Ustawić żądaną wartość. Może ona być wybrana z zakresu 5÷30s, z krokiem 5s. Wyjść z menu konfiguracyjnego lub przejść do innej nastawy.

#### **C**ZAS **P**ODŚWIETLANIA

Jest to czas, liczony od momentu ostatniego naciśniecia dowolnego przycisku, po jakim następuje wygaszenie podświetlania wyświetlacza LCD.

## **FUNKCJA FROST PROTECTION**

Wybrać format 12 lub 24 godzinny. Aby włączyć funkcję FROST PROTECTION,

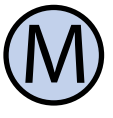

Wejść do menu konfiguracyjnego. Naciskać przycisk "**M**" aż do pojawienia się na wyświetlaczu nastawy numer 08, oznaczonej jako "FP".

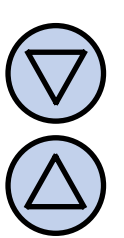

Wybrać wartość "on" (funkcja włączona) lub "off" (funkcja wyłaczona). Wyjść z menu konfiguracyjnego lub przejść do innej nastawy.

#### WERSJA OPROGRAMOWANIA

Aby sprawdzić wersję oprogramowania, należy:

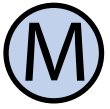

Wejść do menu konfiguracyjnego. Naciskać przycisk "**M**" aż do pojawienia się na wyświetlaczu nastawy numer 09, oznaczonej jako "VER". Jest to wartość tylko do odczytu.

#### **G**ODZINA **I D**ZIEŃ **T**YGODNIA

Aby ustawić aktualną godzinę i dzień tygodnia, należy:

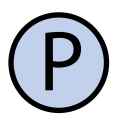

Włączyć termostat.

Nacisnąć i przytrzymać przez około 5 sekund przycisk "OK". Wyświetlany czas zacznie migać.

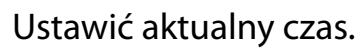

Nacisnać przycisk "OK" jeszcze raz. Dzień tygodnia zacznie migać.

NEBUD

13

#### **G**ODZINA **I D**ZIEŃ **T**YGODNIA

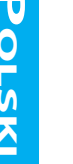

Ustawić dzień tygodnia:

- Mon Poniedziałek
- Wtorek \_ Tue
- Wed -Środa
- -Czwartek Thu
- Piątek Fri -
- Sat \_ Sobota
- Sun Niedziela -

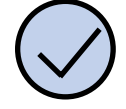

Zatwierdzić ustawienia.

#### **U**STAWIENIA FABRYCZNE

Aby zresetować termostat i powrócić do ustawień fabrycznych należy:

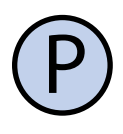

Wyłączyć termostat.

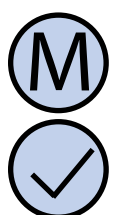

Nacisnąć i przytrzymać przez około 3 sekundy oba przyciski: "M" i "OK" jednocześnie. Na wyświetlaczu pojawi się na około 5 sekund napis "RESET".

#### **BLOKADA KLAWIATURY**

Aby zabezpieczyć termostat przed niechcianą zmianą ustawień, można zablokować klawiaturę termostatu.

Kiedy blokada klawiatury jest aktywna na wyświetlaczu widoczny jest symbol kłódki, a klawiatura nie reaguje na przyciskane klawisze.

Aby włączyć/wyłączyć blokadę klawiatury należy:

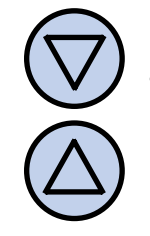

Nacisnać i przytrzymać przez około 3 sekundy oba przyciski: "DÓŁ" i "GÓRA" jednocześnie.

#### HARMONOGRAM PRACY

W trybie automatycznym można ustawić harmonogram pracy. Oznacza to ustawienie konkretnej temperatury o zadanej godzinie.

Dzięki harmonogramowi można ustawić temperature niższą (ekonomiczną) w okresach gdy np. budynek/pomieszczenie jest nieużywane lub w okresach nocnych, a wyższą (komfortową) gdy budynek/pomieszczenie jest użytkowane.

Zaprogramować można cztery odcinki czasu każdego dnia tygodnia, które zostały symbolicznie przedstawione na wyświetlaczu:

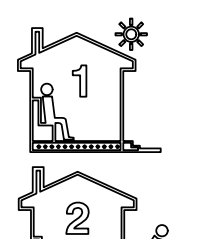

3

Temperatura komfortowa np. 7:00 - pobudka

Temperatura ekonomiczna np. 9:00 - wyjście z domu

Temperatura komfortowa np. 15:00 - powrót do domu

Temperatura ekonomiczna np. 21:00 - sen

Aby łatwiej można było się zorientować, jakiej temperatury dotyczy dany przedział czasowy, równocześnie z symbolem odcinka czasu widoczny jest symbol temperatury:

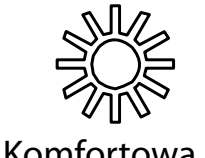

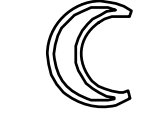

Komfortowa

Ekonomiczna

Symbole te wyświetlane są, gdy termostat ustawiony jest w tryb pracy z dwoma nastawami temperatur (komfortowa i ekonomiczną). Jeżeli termostat pracuje w trybie z indywidualną wartością nastawy dla każdego odcinka czasowego (z czterema wartościami nastaw), symbole te nie są prezentowane.

#### HARMONOGRAM PRACY

Aby wprowadzić własny harmonogram pracy należy:

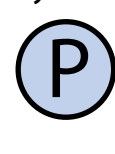

Włączyć termostat. Upewnić się, że termostat jest ustawiony w tryb pracy automatycznej (na wyświetlaczu widnieje napis "AUTO").

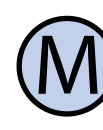

Jeżeli zamiast napisu "AUTO" na wyświetlaczu widnieje symbol dłoni (tryb ręczny), nacisnąć przycisk "M". Naciskanie tego przycisku przy włączonym termostacie powoduje przełączanie pomiędzy trybem ręcznym a automatycznym.

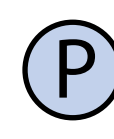

Nacisnąć i przytrzymać przez około 5 sekund przycisk "P". Na wyświetlaczu pojawi się napis "PROG" i zacznie migać bieżący dzień tygodnia.

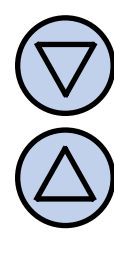

Przyciskami "DÓŁ" i "GÓRA" wybrać dzień tygodnia, którego ma dotyczyć nastawa. Aby zaznaczyć wszystkie dni tygodnia, nacisnać i przytrzy-

mać przez około 5 sekund przycisk "DÓŁ".

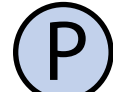

Potwierdzić wybór przyciskiem "P".

Następujące kroki opisują programowanie jednego odcinka pracy. Należy powtórzyć je dla wszystkich czterech odcinków. Z prawej strony wyświetlacza prezentowany jest symbol odcinka, którego dotyczy nastawa.

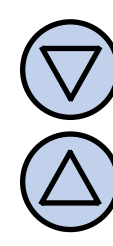

Na wyświetlaczu zacznie migać godzina, o której ma się rozpocząć dany odcinek pracy. Ustawić odpowiednią godzinę.

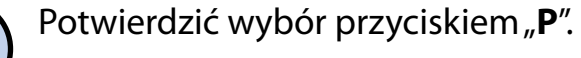

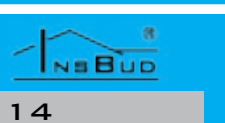

#### WWW.INSBUD.NET

4

#### HARMONOGRAM PRACY

| $\overline{\mathbb{V}}$ | ) Na<br>ten<br>cin<br>ten                                                                      | wyświe<br>peratura<br>ka pracy<br>perature                                                                                                    | etlaczu<br>a zadan<br>v. Ustav<br>ę.                                                         | zacznie<br>a dla dan<br>vić odpov                                                                                         | migać<br>ego od-<br>wiednią                                                             |
|-------------------------|------------------------------------------------------------------------------------------------|----------------------------------------------------------------------------------------------------|----------------------------------------------------------------------------------------------|----------------------------------------------------------------------------------------------------|-----------------------------------------------------------------------------------------|
| P                       | ) Pot                                                                                          | wierdzić                                                                                                    | wybór                                                                                        | przyciskie                                                                                                    | em " <b>P</b> ".                                                                        |
|                         | Po zap<br>rech o<br>dardov<br>Czwar<br>czasu<br>cinka o<br>od 21<br>wtoreł<br>leżeli<br>z wszy | orogramo<br>dcinków<br>wego try<br>ty odcine<br>początke<br>zasoweg<br>coo w po<br>coo w po<br>coo | owaniu<br>regulat<br>bu wyśw<br>ek czas<br>owego<br>go nastę<br>oniedzia<br>potrz<br>zterecł | wszystkie<br>or wraca e<br>wietlania.<br>owy trwa<br>pierwsze<br>pnego d<br>ałek do 7<br>ałek do 7<br>eby korz<br>odcinke | ch czte-<br>do stan-<br>a aż do<br>go od-<br>nia (np.<br>7:00 we<br>zystania<br>ów cza- |
| 9                       | sowyc<br>czasov                                                                                | h należy<br>ve np.:                                                                                                    | ustawi                                                                                       | ć krótkie                                                                                                    | odcinki                                                                                 |
|                         | <ul> <li>1.</li> <li>2.</li> <li>3.</li> <li>4.</li> </ul>                                     | 7:00<br>7:01<br>7:02<br>15:00                                                                                                    |                                                                                              |                                                                                                    |                                                                                         |

#### TRYB RĘCZNY

W trybie recznym (manualnym) termostat utrzymuje stałą zadaną temperaturę (bez harmonogramu pracy).

Jeżeli termostat pracuje w trybie ręcznym (manualnym) na wyświetlaczu widoczny jest symbol dłoni i nie jest widoczny żaden symbol odcinka czasowego.

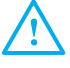

Termostat pozostaje w trybie ręcznym dopóki użytkownik nie zmieni go na tryb automatyczny.

#### TRYB RĘCZNY

Aby zmienić tryb na reczny/automatyczny należy:

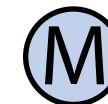

Gdy termostat jest włączony, nacisnąć przycisk "**M**".

Aby w trybie ręcznym (manualnym) ustawić temperaturę, jaką ma utrzymywać termostat, należy:

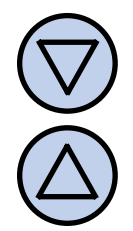

Nacisnąć przycisk "**DÓŁ**" lub "**GÓRA**". Na wyświetlaczu pojawi się bieżąca nastawa temperatury. Wprowadzić nową wartość.

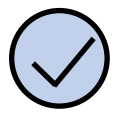

Zatwierdzić wybór przyciskiem "OK".

#### **TRYB PÓŁAUTOMATYCZNY**

W trybie półautomatycznym następuje ręczna korekcja zadanej temperatury w bieżacym odcinku czasowym. Po zakończeniu bieżącego odcinka termostat wraca do trybu automatycznego i dalej pracuje zgodnie Aby włączyć/wyłączyć tryb wakacyjny z harmonogramem.

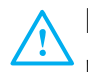

Do trybu półautomatycznego zawsze przechodzi się z trybu automatycznego, nigdy z manualnego.

Aby wprowadzić ręczną korekcję temperatury dla bieżącego odcinka, należy:

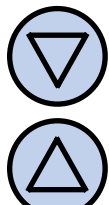

Gdy termostat jest w trybie automatycznym, nacisnąć przycisk "DÓŁ" lub "GÓRA". Na wyświetlaczu pojawi się bieżąca nastawa temperatury. Wprowadzić nową wartość.

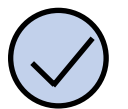

Zatwierdzić wybór przyciskiem .OK".

Gdy termostat jest w trybie półautomatycznym, na wyświetlaczu widnieje napis "override". Znika jednocześnie symbol bieżącego odcinka czasowego.

**TRYB PÓŁAUTOMATYCZNY** 

Aby anulować modyfikację temperatury przed zakończeniem bieżącego odcinka czasowego i powrócić do harmonogramu, należy:

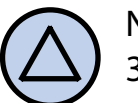

Nacisnąć i przytrzymać przez około 3 sekundy przycisk "GÓRA".

#### **TRYB WAKACYJNY**

W trybie wakacyjnym termostat utrzymuje stałą zadaną temperaturę wakacyjną (domvślnie 10°C)

Jeżeli termostat pracuje w trybie waka-/!` cyjnym, na wyświetlaczu widoczny jest symbol walizki

należy:

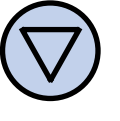

Gdy termostat jest włączony, nacisnać i przytrzymać przez około 3 sekundy przycisk "**DÓŁ**".

Aby zmienić zadaną wartość temperatury dla trybu wakacyjnego, należy:

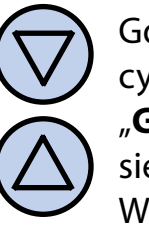

Gdy termostat jest w trybie wakacyjnym, nacisnać przycisk "**DÓŁ**" lub "GÓRA". Na wyświetlaczu pojawi się bieżąca nastawa temperatury. Wprowadzić nową wartość.

Zatwierdzić wybór przyciskiem "OK".

#### **STAN PRACY**

Kiedy urządzenie pracuje, na wyświetlaczu Na wyświetlaczu mogą pojawić się symbole widoczny jest symbol płomienia. oznaczające:

Dodatkowo wskaźnik słupkowy symbolicz- C LO - temperatura w aktualnym kanale nie przedstawia różnicę pomiędzy temperaturą panującą (wskazywaną) a żądaną (pokazuje ile ciepła brakuje).

#### Przełączanie Kanałów

- Opisana dotychczas obsługa i nastawy termostatu odnoszą się do jednego kanału regulacji.
- Interfejs użytkownika (klawiatura i wyświetlacz) umożliwia odczyt i zapis danych tylko dla jednego kanału w danej chwili, pomimo, iż wszystkie kanały sterowane są jednocześnie w sposób równoważny.
- Programowanie i obsługa każdego kanału odbywa się w sposób całkowicie niezależny od pozostałych. Wyjątkiem jest wyłączenie regulatora przyciskiem "P", co powoduje wyłączenie wszystkich kanałów jednocześnie.

Aby przełączyć się na odczyt/nastawianie innego kanału, należy:

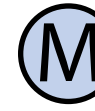

Gdy termostat jest włączony, nacisnąć i przytrzymać przez około 5 sekund przycisk "M". Powoduje to przełączenie kanału na następny. Przełączenie z kanału 4 następuje z powrotem na kanał 1.

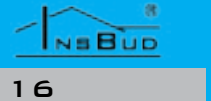

#### **B**ŁĘDY

- - jest niższa niż -20°C.
  - HI temperatura w aktualnym kanale jest wyższa niż 100°C.
- **ERR** czujnik aktualnego kanału nie jest podłączony lub jest uszkodzony.

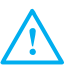

W powyższych przypadkach, ze względów bezpieczeństwa urządzenie wykonawcze jest wyłączone (faza podana na zacisk OFF danego kanału).

Jeżeli komunikacja pomiędzy panelem kontrolnym a modułem wykonawczym nie działa poprawnie, w polu temperatury wyświetlane są trzy poziome linie,,---". W przypadku utraty komunikacji pomiędzy panelem kontrolnym a modułem wykonawczym, stan wyjść modułu wykonawczego pozostaje taki sam, jaki był przed utratą komunikacji.

#### **WARUNKI GWARANCJI**

- Gwarancji udziela się na okres 24 miesięcy licząc od dnia zakupu towaru.
- Ujawnione w okresie gwarancji wady beda usuwane w terminie nie dłuższym niż 21 dni roboczych, licząc od daty przyjęcia sprzętu do serwisu.
- W przypadku zaistnienia konieczności importu towaru lub części z zagranicy, czas naprawy ulega wydłużeniu o czas niezbędny do ich sprowadzenia.
- Klient dostarcza towar do serwisu na T I własny koszt. Towar wysyłany na koszt serwisu nie będzie odebrany.
- IF Na czas naprawy serwis nie ma obowiązku dostarczenia nabywcy zastępczego towaru.

NEBUD

#### WARUNKI GWARANCJI

- Naprawa w ramach gwarancji będzie dokonywana po przedstawieniu poprawnie i czytelnie wypełnionej karty gwarancyjnej reklamowanego sprzętu, podpisanej przez gwaranta i klienta oraz dokumentu sprzedaży.
- Gwarancja obejmuje tylko wady powstałe z przyczyn tkwiących w sprzedanej rzeczy. Nie są objęte gwarancją uszkodzenia powstałe z przyczyn zewnętrznych takich jak: urazy mechaniczne, zanieczyszczenia, zalania, zjawiska atmosferyczne, niewłaściwa instalacja lub obsługa, jak również eksploatacja niezgodna z przeznaczeniem i instrukcją obsługi. Gwarancja nie ma też zastosowania w przypadku dokonania przez Klienta nieautoryzowanych napraw, zmiany oprogramowania (firmwaru) oraz formatowania urządzenia.
- Ze względu na naturalne zużycie materiałów eksploatacyjnych, niektóre z nich nie są objęte gwarancja (dotyczy np. kabli, baterii, ładowarki, mikro przełączników, przycisków).
- W przypadku nieuzasadnionego roszczenia w zakresie naprawy gwarancyjnej, koszty przesłania sprzętu do i z serwisu ponosi Klient.
- Serwis ma prawo odmówić wykonania naprawy gwarancyjnej w przypadku: stwierdzenia sprzeczności pomiędzy danymi wynikającymi z dokumentów a znajdującymi się na sprzęcie, dokonania napraw we własnym zakresie, zmian konstrukcyjnych sprzętu.
- Odmowa wykonania naprawy gwarancyjnej jest równoznaczna z utrata gwarancji.
- W przypadku braku możliwości testowana towaru przed jego zakupem (dotyczy sprzedaży na odległość), do-

#### WARUNKI GWARANCJI

puszcza się możliwość zwrotu towaru w ciągu 10 dni od daty jego otrzymania (decyduje data nadania). Zwracany towar nie może nosić znamion eksploatacji, koniecznie musi zawierać wszystkie elementy, z którymi był dostarczony.

W przypadku rezygnacji z zakupionego L I towaru koszt przesyłki ponosi kupujący Do przesyłki należy dołączyć dokument zakupu oraz podać dokładne dane Nabywcy wraz z numerem konta bankowego na które zostanie zwrócona kwota równa wartości zwróconego towaru, nie później niż 21 dni roboczych od dnia dostarczenia towaru. Kwota ta jest pomniejszona o koszty wysyłki do Klienta, jeżeli koszty te zostały poniesione przez Sprzedawcę. Warunkiem koniecznym do zwrotu pieniędzy jest dostarczenie podpisanej kopii korekty dokumentu zakupu. Korekte dokumentu zakupu Klient otrzymuje po wcześniejszym kontakcie ze sprzedającym.

> "INSBUD" ul. Niepodległości 16a

32-300 Olkusz Polska dział sprzedaży: +48 (32) 626 18 00 dział sprzedaży: +48 (32) 626 18 18 dział techniczny: +48 (32) 626 18 07 dział techniczny: +48 (32) 626 18 08 fax: +48 (32) 626 18 19 e-mail: insbud@insbud.net

NEBUD